# 5. Fiches ressources

# 5.1. Gérer les flux RSS

Un flux RSS (Rich Site Summary) contient les titres des derniers articles mis en ligne par un site web et les liens vers ceux-ci. Ces Flux sont constamment mis à jour. Ils réalisent une syndication de contenu provenant d'autres sites. Ils sont souvent utilisés par les sites d'actualités ou les blogs.

Les flux RSS sont symbolisés par les icônes suivantes :

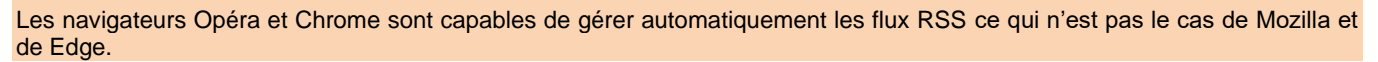

### 1. Rechercher un flux RSS

- Chargez un moteur de recherche et réalisez une recherche de flux RSS en y joignant éventuellement une clé de recherche concernant le type de flux recherché.

⇒ Les flux sont affichés et identifiables par le logo RSS.

## 2. Gérer les flux avec Chrome

### S'abonner à un flux

- Ouvrez Chrome et recherchez puis activez la page qui contient le flux RSS auguel s'abonner.

- Cliquez le flux RSS auquel s'abonner

⇒ Le flux est affiché.

- Cliquez le bouton favoris i pour l'ajouter aux favoris.

- Renommez le favori puis sélectionnez le lieu où l'afficher et cliquez sur OK.

⇒ Le flux est ajouté aux favoris. Lorsque le flux est cliqué, les informations sont affichées au-dessous.

- Cliquez l'information à lire pour l'afficher.

### Se désabonner

- Cliquez-droit le favori et sélectionnez Supprimer.

## 3. Gérer les flux avec Opéra

### S'abonner à un flux

- Ouvrez Opéra et recherchez puis activez la page qui contient le flux RSS auquel s'abonner.

- Cliquez le flux RSS a s'abonner.

⇒ Le flux est affiché dans une page spéciale Actualités personnalisées.

#### - Cliquez le bouton Ajouter à mes sources.

⇒ Le lien est ajouté dans le volet gauche de la page.

### Afficher un flux

- Affichez la page Actualités.
- Cliquez le flux dans le volet gauche.

### Afficher la page Actualités personnalisées

- Cliquez sur le menu **O** et sélectionnez l'option Actualités.

Ou :

- Cliquez dans la barre d'outils à gauche de l'écran l'outil 🧧 Actualités personnalisées.
- Cliquez l'information à lire pour l'afficher.

#### Se désabonner

- Cliquez la page RSS à Afficher.
- Cliquer sur le bouton : Enlever de mes sources.

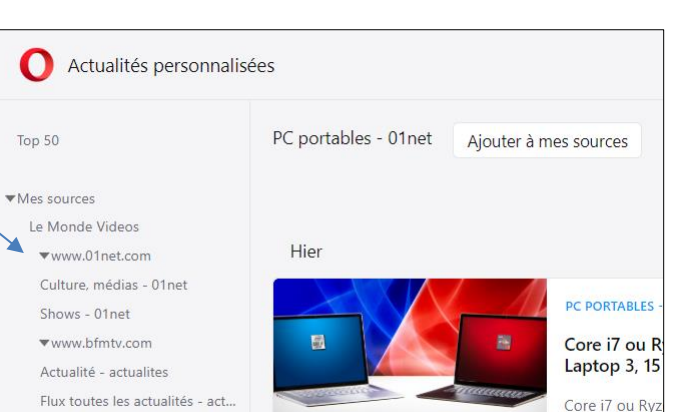

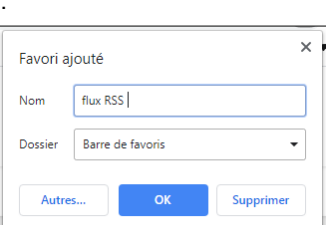

pouces ?

Aiouter des sources

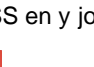